## WeichertPRO Job Aid – Contact Record Clean Up

After importing data from external sources, it is recommended that you go back into your database and clean up your contacts. One of the things you will have to do is clean up your sources. When you import from external sources, the sources will be identified as "google", "imported" or "not specified" which isn't a true depiction of the source. By doing this, you can keep an accurate account of where your sources are coming from for later reference. While you are in the contact record, we also recommend that you "group" and select a "type". Reference the steps below:

## **CONTACT CLEAN UP**

| Step                                                                                                    | Screen                                                                                                    |
|----------------------------------------------------------------------------------------------------|----------------------------------------------------------------------------------------------------|
|                                                                                                    |                                                                                                    |
| <ol> <li>Go To: <u>www.weichertpro.com</u> and<br/>log in</li> <li>Locate the "Contact Source"<br/>section on the screen.</li> <li>Select from "imported",<br/>"google" or "not specified".</li> </ol> | Weichert       OPEN HOUSES       MAIL       CALENDAR       ALERTS       PRO Trainer         Weichert       Dewende       Maile       Turnere       Before       Dewende       Maile       Contracts         WeichertPRO Dashboard       Image: Search for contracts       Image: Search for contracts       Image: Search for contracts       Image: Search for contracts       Image: Search for contracts         Image: Description       Image: Search for contracts       Image: Search for contracts       Image: Search for contracts       Image: Search for contracts         Image: Description       Image: Search for contracts       Image: Search for contracts       Image: Search for contracts       Image: Search for contracts         Image: Description       Image: Search for contracts       Image: Search for contracts       Image: Search for contracts       Image: Search for contracts         Image: Description       Image: Search for contracts       Image: Search for contracts       Image: Search for contracts       Image: Search for contracts       Image: Search for contracts         Image: Description       Image: Search for contracts       Image: Search for contracts       Image: Search for contracts       Image: Search for contracts         Image: Description       Image: Search for contracts       Image: Search for contracts       Image: Search for contracts       Image: Search for contracts       Image: |
| 3. This will then take you into the contact page where the source you selected will be in an easy list for you to go and edit the records.                                                             | Bit Concerning       Dely Weicher/RO Agenda         Weicher/RO Agenda       3/15/2013         Weicher/RO Agenda       3/15/2013         Weicher/RO Event Reminder       3/15/2013         Weicher/RO Event Reminder       3/15/2013         Weicher/RO Event Reminder       3/15/2013         Weicher/RO Event Reminder       3/15/2013         Weicher/RO Event Reminder       3/15/2013         Weicher/RO Event Reminder       3/15/2013         Weicher/RO Event Reminder       3/15/2013         Weicher/RO Event Reminder       3/15/2013         Weicher/RO Event Reminder       3/15/2013         Weicher/RO Event Reminder       3/15/2013         Weicher/RO Event Reminder       3/15/2013         Weicher/RO Event Reminder       3/15/2013         Winderword Status       Contacts         Scarch for contacts       Q         Winderword Status       Contact Types" Sources         Winderword Status       Mit GROUPS         Winderword Status       Page 1 of 5 1 2 3 4 5         Paul Caputo       Imported         Diane Cecere       Imported         Diane Cecere       35 N Bridge Rd       Imported         Diano 205/56       35 N Bridge Rd       Imported                                                                                                    |
|                                                                                                    | dcohen@comcast.net     Imported       Paige Cook     Imported       Mark Damiano<br>mark_damiano@msn.com     Imported       Kerrv Daquara     39 Sunset Ln     Imported                                                                                                    |
| 4. Select each record by clicking<br>on the row. The row that you<br>selected will then be in yellow and<br>the contact record will open on<br>the right.                                              | Contacts       Search for contacts       Denise Cohen       XX         SHOW ONLY:       WLN WIN DELINQUENT       WRN       TO DO'N       DEACTWATED       CLEAR ALL FILTERS       (908) 735-6878         WLN GROUPS       WLN STATUSES       CONTACT TYPES'       SOURCES       WY GROUPS       + SAVED       (908) 735-6878         VIN GROUPS       WLN STATUSES       CONTACT TYPES'       SOURCES       WY GROUPS       + SAVED       (908) 735-6878         VIN GROUPS       WLN STATUSES       CONTACT TYPES'       SOURCES       WY GROUPS       + SAVED       (908) 735-6878         VIN GROUPS       WLN STATUSES       CONTACT TYPES''       2 2 4 5       (908) 735-6878       (908) 735-6878         VIN GROUPS       Page 1 of 5 2 2 3 4 5       Imported       (908) 735-6878       (908) 735-6878       (908) 735-6878         Diane Cecere       Imported       Imported       (908) 735-8878       (908) 735-8878       (908) 735-8878       (908) 735-8878         docheningioonnessLitet       35 N Bridge Rd<br>Bridgewater, NJ       Imported       (908) 735-8878       (908) 735-8878       (908) 735-8878                                                                                                    |

## WeichertPRO Job Aid – Contact Record Clean Up

| Step                                                                                               | Screen                                                                                                    |
|----------------------------------------------------------------------------------------------------|----------------------------------------------------------------------------------------------------|
| 5. Select the "edit" icon or click<br>on the name.                                                 | Contacts       © Search for cc       Denise Cohen 2 ×         SHOW ONLY:       W.N.       W.N.       TO DO'S       DeacTIVATED       CLEAR ALL FILTERS         WLN GROUPS       WLN STATUSES       CONTACT TYPES'       SOURCES       WY GROUPS       + SAVED       Cohen@comcasLatet         A B C D E F G H I J K L M N O P Q R S T U V W X Y Z       A B G D E F G H I J K L M N O P Q R S T U V W X Y Z       NOTE       Source:       3 N Bridge Rd         Paul Caputo<br>puticap914@sol.com       Imported       Imported       Monored       Source:       Toported         Diane Cecere<br>decerer 26@syshoo.com       35 N Bridge Rd<br>Bridgewater, NJ       Imported       Imported       Toported         Datise Cohen<br>Bridgewater, NJ       35 N Bridge Rd<br>Bridgewater, NJ       Imported       Toported       Toported                                                                                                    |
| 6. This will open the 'edit' contact<br>window allowing you to edit the<br>source, group and type. | Name       Image: Denise Cohen       Image: Prefix: First: Middle: Last: Suffix: Nickname: Gender:       Image: OR Reverse Phone Lookup         Prefix:       First:       Middle: Last: Suffix: Nickname: Gender:       Image: OR Reverse Phone Lookup         Image: Open selected       Image: Open selected       Image: Open selected       Image: Open selected         Motivation Notes:       Image: Open selected       Image: Open selected       Image: Open selected         Image: Open selected       Image: Open selected       Image: Open selected       Image: Open selected         Image: Open selected       Image: Open selected       Image: Open selected       Image: Open selected         Image: Open selected       Image: Open selected       Image: Open selected       Image: Open selected         Image: Open selected       Image: Open selected       Image: Open selected       Image: Open selected         Image: Open selected       Image: Open selected       Image: Open selected       Image: Open selected         Image: Open selected       Image: Open selected       Image: Open selected       Image: Open selected         Image: Open selected       Image: Open selected       Image: Open selected       Image: Open selected         Image: Open selected       Image: Open selected       Image: Open selected       Image: Open selected         Image: Open selected                                                                                                    |
| 7. Edit any additional information<br>at this time and then click 'save'.                          | Physical Addresses       Relationships         Enter an Address. For PO Box enter city, state and zip.       Image: Concession of the state of the state of the stat |